# $AVerMedia^{\mathbb{R}}$

# AVerDiGi

# SEB5108/5116 series

SEB5108 Lite/SEB5116 Lite/SEB5116<sup>+</sup>

## **Quick Installation Guide**

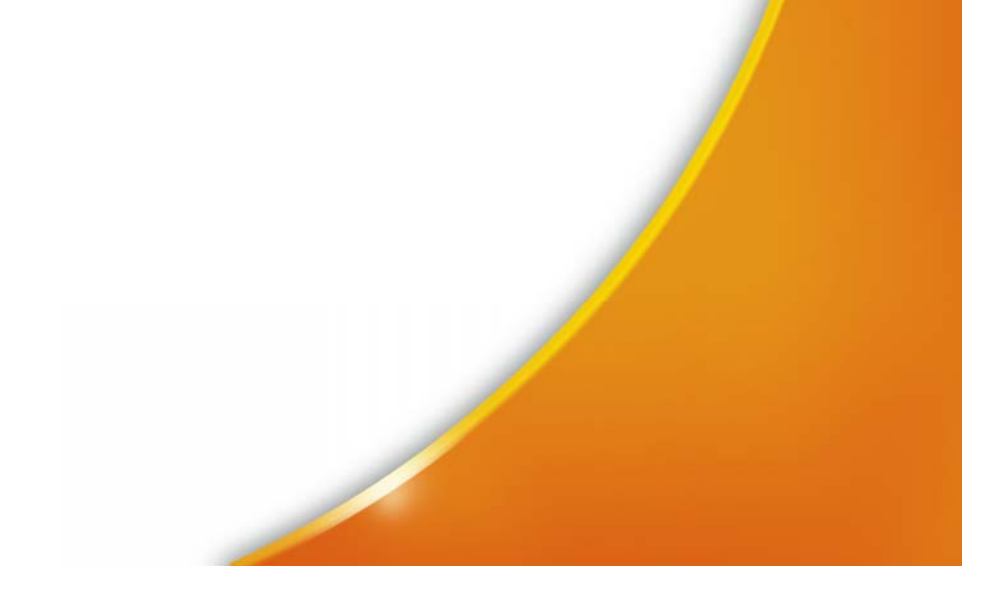

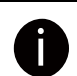

SPECIFICATIONS ARE SUBJECT TO CHANGE WITHOUT PRIOR NOTICE THE INFORMATION CONTAINED HEREIN IS TO BE CONSIDERED FOR REFERENCE ONLY

## WARNING

TO REDUCE RISK OF FIRE OR ELECTRIC SHOCK. DO NOT EXPOSE THIS APPLIANCE TO RAIN OR MOISTURE WARRANTY VOID FOR ANY UNAUTHORIZED PRODUCT MODIFICATION

Copyright © 2009

## AVerMedia INFORMATION, Inc

All rights reserved Reproduction without permission is prohibited

## Content Table

| Package Contents                           | 1  |
|--------------------------------------------|----|
| SEB5108 Lite                               | 1  |
| SEB5116 Lite                               | 1  |
| SEB5116 <sup>+</sup>                       | 2  |
| Optional Accessories                       | 2  |
| Hardware Installation                      | 3  |
| SEB5108 Lite                               | 6  |
| SEB5116 Lite                               | 7  |
| SEB5116 <sup>+</sup>                       | 8  |
| Fist Time to Use DVR System                | 9  |
| Using the Virtual Keyboard                 | 12 |
| Familiarizing the Buttons in Preview Mode  | 13 |
| To Playback the Recorded File              | 14 |
| Familiarizing the Buttons in Playback Mode | 15 |
| Playback Backup Video                      |    |
| Using the Remote Programs                  | 19 |
| Familiarizing the WebViewer Buttons        | 21 |

#### **Package Contents**

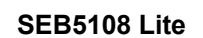

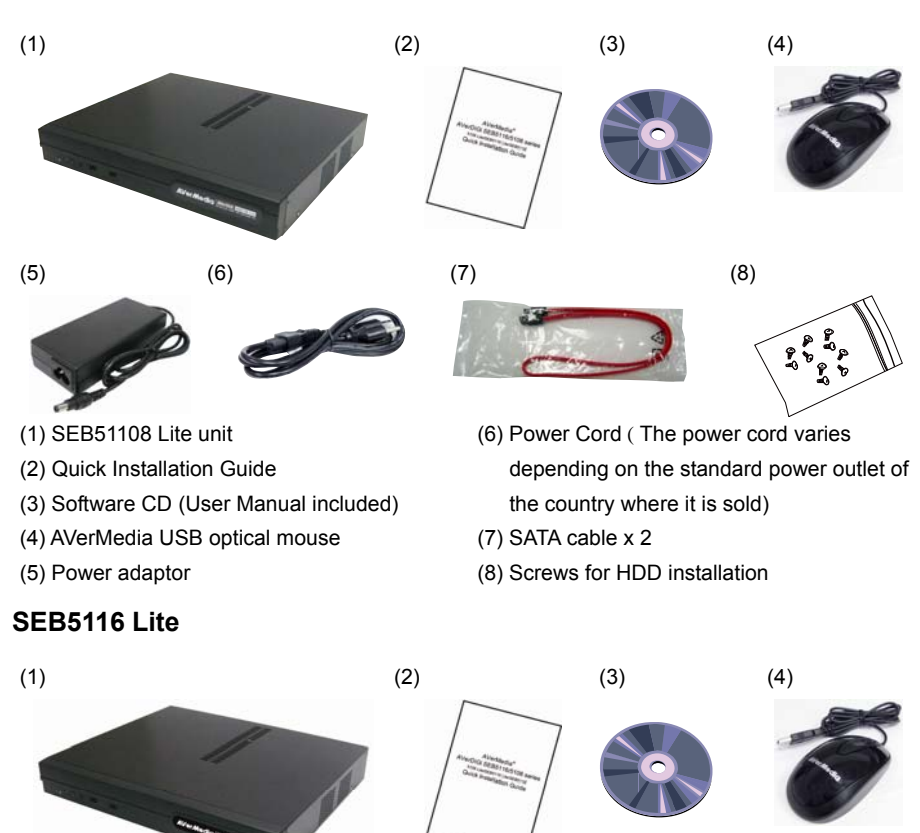

(7)

1

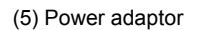

(1) SEB5116 Lite unit

(2) Quick Installation Guide

(5)

(6)

(3) Software CD (User Manual included)

(4) AVerMedia USB optical mouse

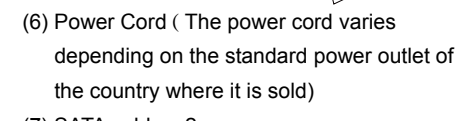

(8)

P

- (7) SATA cable x 2
- (8) Screws for HDD installation

#### SEB5116<sup>+</sup>

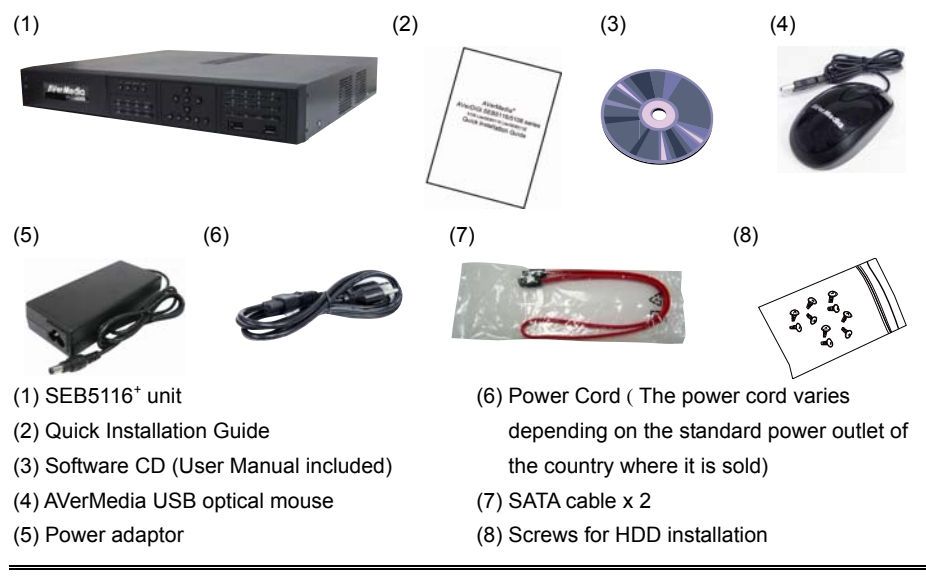

If there is any damage, shortage or inappropriate item in the package contents, please contact with local dealer

## **Optional Accessories**

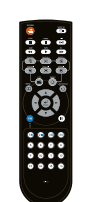

Remote control

ľ

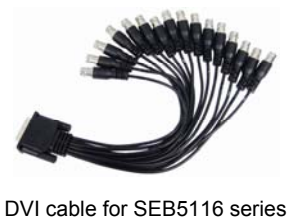

(16CH Loop out)

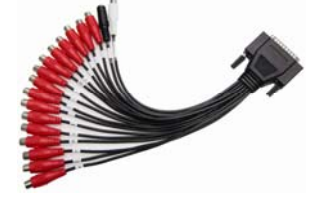

Audio cable for SEB5116 series Red cable: 16CH audio in White cable: 1CH audio out Black cable: 1CH MIC in

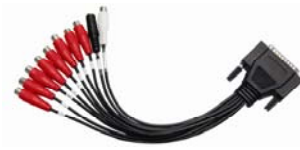

Audio cable for SEB5108 series (Red cable: 8CH audio in White cable: 1CH audio out Black cable: 1CH MIC in)

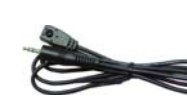

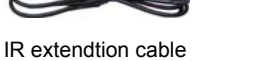

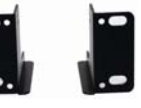

Rack ears

2

#### Hardware Installation

#### A. Install the hard disk

Follow the steps to install the hard disk:

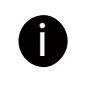

For hard disk spec, please referring to <u>http://www.avermedia.com/AVerDiGi/Product/</u>  $\rightarrow$  **AVerDiGi EB Series**  $\rightarrow$ 

AVerDiGi SEB5116<sup>+</sup> or SEB5116 Lite or AVerDiGi 5108 Lite  $\rightarrow$  Hardware Recommendations

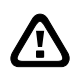

The "compatible hard disks" indicated in the above recommendation list only means that these commercially available hard disks were tested with AVerMedia® products and functioned well under normal operation conditions. AVerMedia® does not guarantee or provide warranties, explicitly, implied or statutory with respect to the reliability of the hard disk function or its compatibility. In no event AVerMedia® shall be liable for damages, with respect to any business interruption of clients, lost profits, loss of programs or other data on your information handling system or otherwise. This includes direct, indirect, incidental, special, or consequential damages, resulting from the incompatibility caused by the usage of these hard disks, even if AVerMedia® has expressly advised about the risk of such damages. The entire risk arising out of the use of any information attached here with is borne by the recipient.

Follow the illustrated instructions below to install the hard disk:

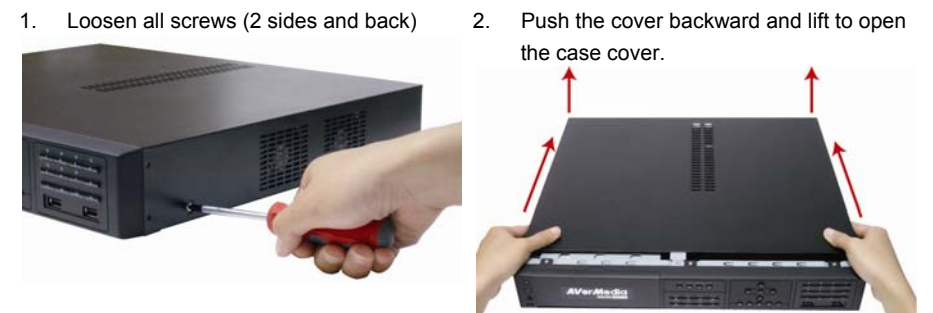

3. Loosen the screws of holder to make hard 4. Loosen all the screws of hard disk plate.

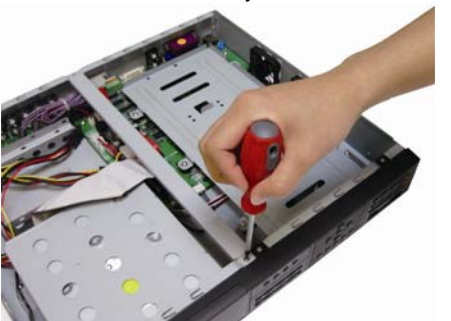

- The hard disk plate can be installed up to 6.
   3 hard disks. User can choose the position and place the hard disk on it.

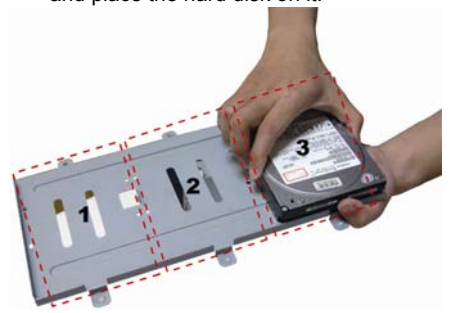

The power adaptor now only guarantees to support 2 HDD. If you require installing more than 2 HDD, please contact your local vendor to avoid unexpected damage of DVR system.

4

Ŵ

Turn the plate and hard disk over carefully and secure the hard disk on the plate. If hard disk cannot be fit to the screw hole, then, you may adjust the hard disk position to fit the screw hole.

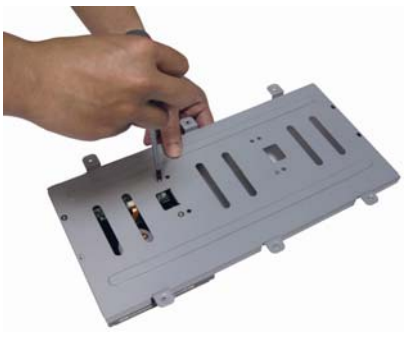

- 7. Screw tight the plate within hard disk inside the DVR unit
- 8. Plug the power cable into hard disk

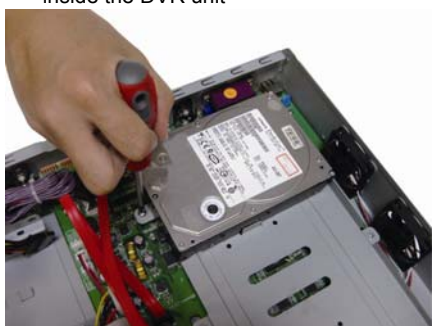

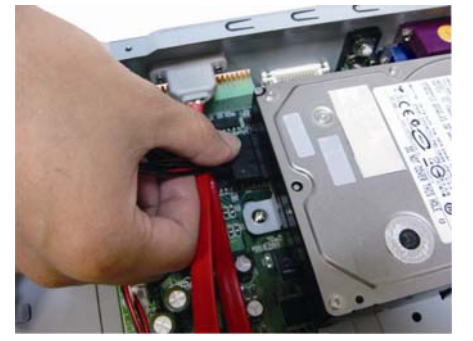

9. Plug the SATA cable into SATA connector 10. Plug another side of SATA cable into hard disk

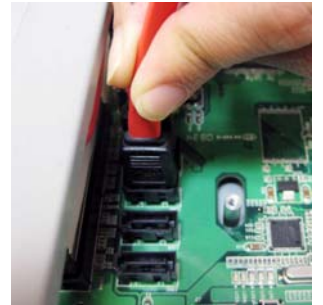

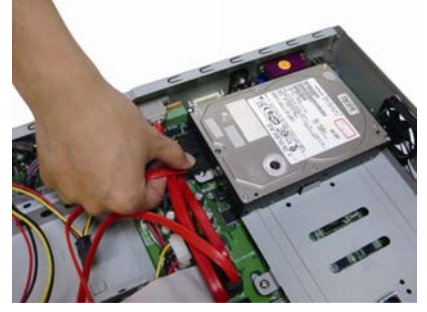

11. Screw the holder

12. Push the cover forward and secure the

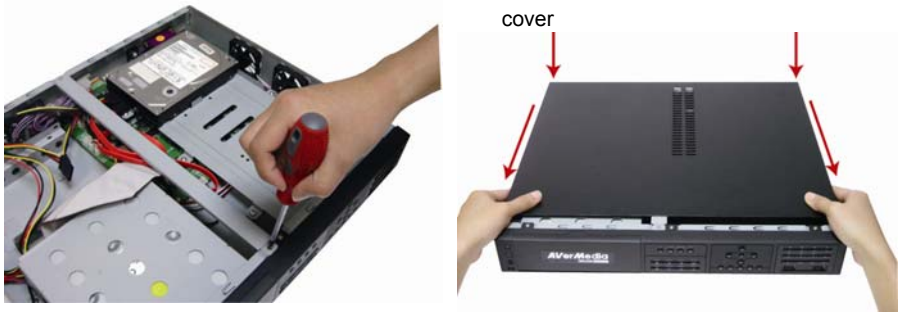

13. You may now connect all the cables and power on the DVR unit.

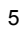

#### **B.** Device Connection

#### SEB5108 Lite

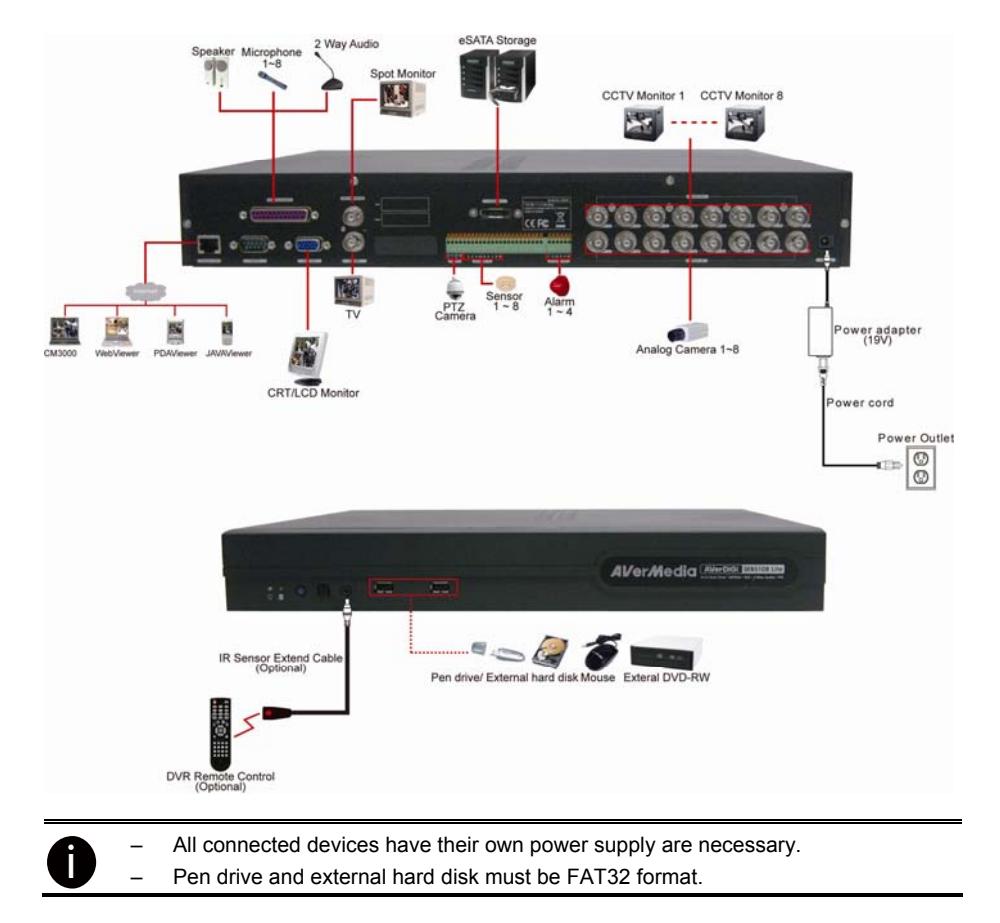

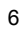

#### SEB5116 Lite

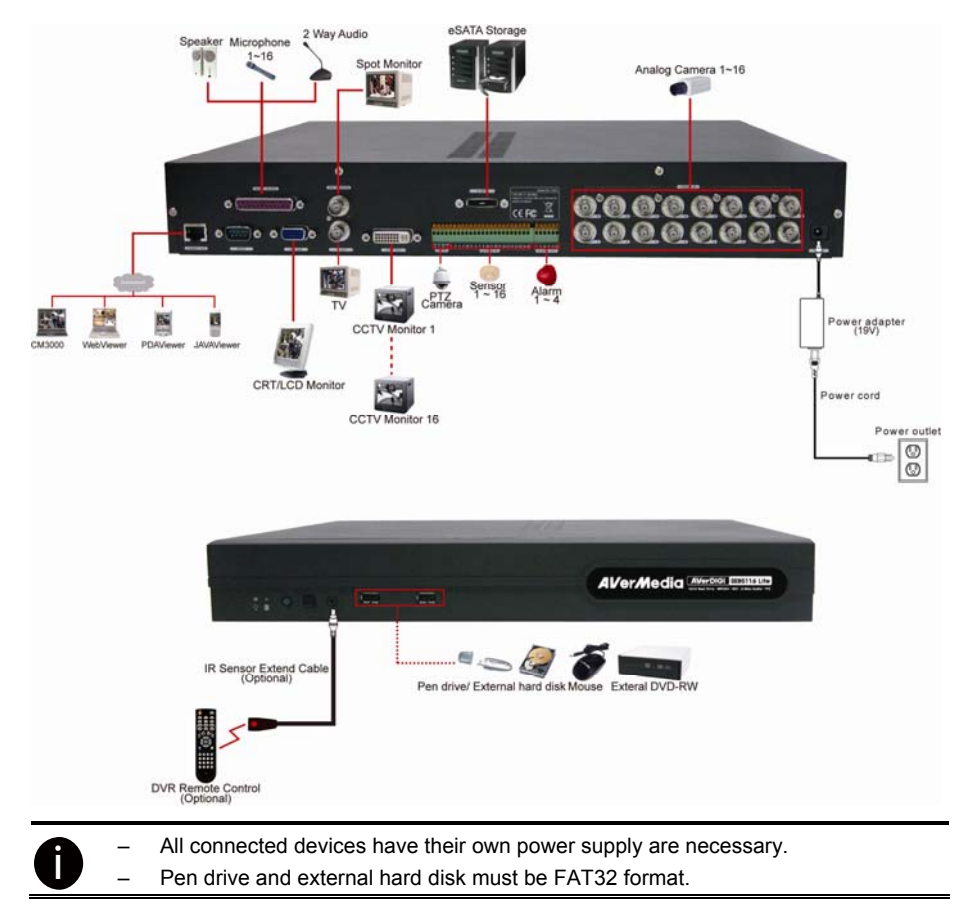

## SEB5116<sup>+</sup>

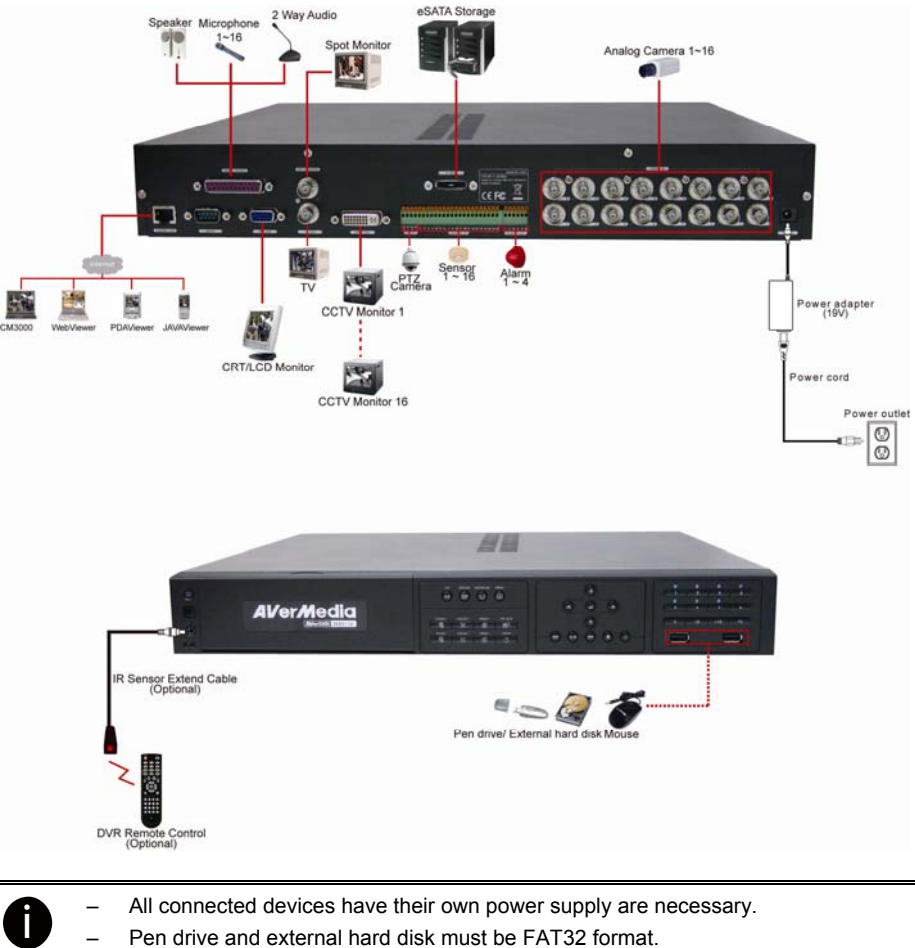

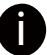

Pen drive and external hard disk must be FAT32 format.

#### Fist Time to Use DVR System

- 1. Connect the cameras
- 2. Connect the mouse to DVR unit(through USB port on front panel)
- 3. Power on the DVR unit.
- 4. The preset screen (color bar) will show up and wait for preview screen to display (about 60 seconds).
- 5. When preview screen show up, please wait for the authorization dialog pop-up. For security purpose, enter the User ID (default is Admin) and Password (default is 111111) to login the DVR system. Click right-click on the column to call out virtual keyboard to enter the ID and password.

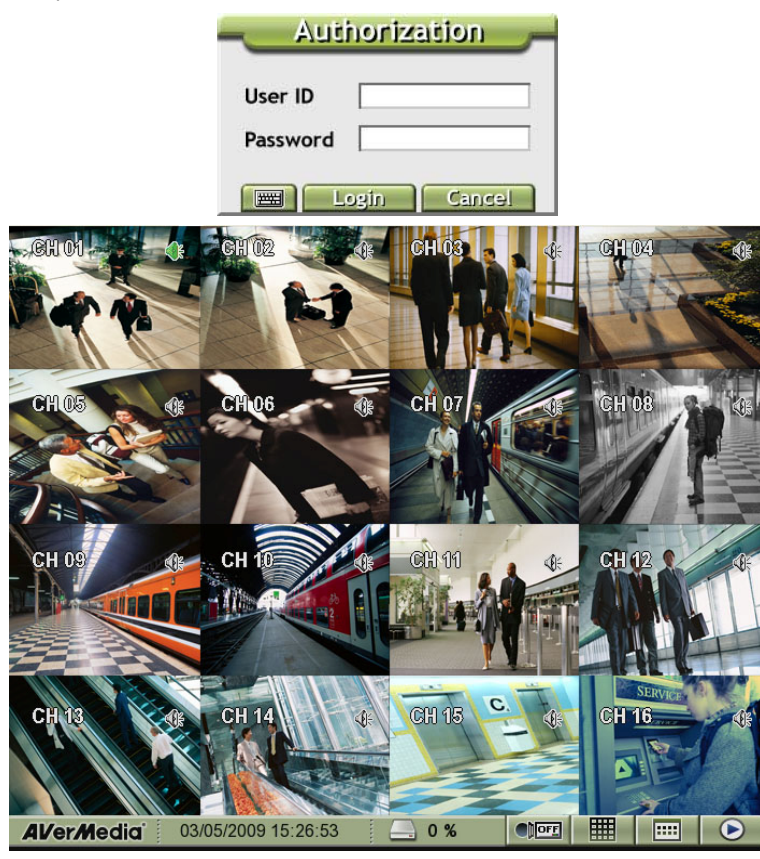

Preview Mode (SEB5116 series)

6. The hard disk must be formatted before user can use it with DVR unit. Following the below steps to format the hard disk.

9

a. Click **EEE** to call out **SETTING MENU**.

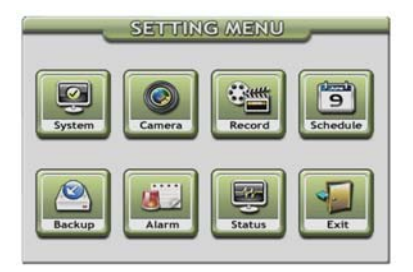

- b. Click System  $\rightarrow$  System and click Next.
- c. Click Refresh button to detect the installed hard disk.
- d. Select the hard disk that user wants to format it.
- e. And then, click Format to start formatting.

| > System Setting System Network User                                                                                                    |
|----------------------------------------------------------------------------------------------------|
| Storage<br>Model Name Free Space Total Space Status<br>CoverWriteEnable<br>Record Limit O Days<br>Refresh Format Calculate                                                                                                    |
| DLS         Day Light Saving         Start Time :       January         Image: Start Time :       January         / Last       Sunday         / D       Image: Start Time :         Image: Start Time :       January         / Last       Sunday         / D       Image: Start Time :         / D       Image: Start Time : |
| Time           System time         03/05/2009 15:34:46                                                                                                    |
| Back OK Cancel                                                                                                    |

- 7. Setup the date and time in order to have correct system time and date. Following the below steps to setup date and time:
  - a. Click **EEE** and select **System**  $\rightarrow$  **System** tab and click **Next**.
  - b. In Time section, click Setting button of System Time.
  - c. Select the date and adjust the time, and then, click  $\ensuremath{\text{OK}}$  .

| ➤ System Setting                         | System Network User |
|------------------------------------------|---------------------|
|                                          |                     |
| ⊂ Storage                                |                     |
| Model Name Free Space Total Space Status | 5                   |
|                                          | VerWriteEnable      |
|                                          | Record Limit 0 Days |
| Refresh Format Calculate                 |                     |
| CDLS                                     |                     |
| Day Light Saving                         |                     |
| Start Time : January 🔻 / Last 🔻 Sunday   | / 		 / 0            |
| End Time : January 🔻 / Last 🔻 Sunday     | / 		 / 		 		 /      |
| Time offset 00 🜲 hour                    |                     |
| _ Time                                   | 7                   |
| System time 03/05/2009 15:34:46 Setting  | ]                   |
|                                          | ack OK Cancel       |

- 8. Setup the **Schedule** to record.
  - a. Click **Setting**  $\rightarrow$  **Setting**  $\rightarrow$  **Schedule**  $\rightarrow$  **System**
  - b. Select the date and type of record (Weekly, Month, or None).
  - c. And then, select the week day (Sun. ~ Sat.) and hours (00 ~ 23) by click the week day and hours table.
  - d. Click Save.

| <ul> <li>Schedule Setting</li> </ul> |      |         |         |         | System Record Holiday |       |         |                                 |  |
|--------------------------------------|------|---------|---------|---------|-----------------------|-------|---------|---------------------------------|--|
|                                      |      |         |         |         |                       |       |         |                                 |  |
|                                      | 4    |         | 2       | 009/0   | 2                     |       |         |                                 |  |
|                                      | Sun. | Mon.    | Tue.    | Wed.    | Thu.                  | Fri.  | Sat.    | Record                          |  |
|                                      | 2.2  | 23      | 2.4     | 2.5     | 26                    | 2.7   | 2.8     | Weekly                          |  |
|                                      | 1    | 2       | 3       | 4       | 5                     | 6     | 7       |                                 |  |
|                                      | 8    | 9       | 10      | 11      | 12                    | 13    | 14      | One Time                        |  |
|                                      | 15   | 16      | 17      | 18      | 19                    | 20    | 21      |                                 |  |
|                                      | 22   | 23      | 24      | 25      | 26                    | 27    | 28      | None                            |  |
|                                      | 29   | 30      | 31      | 1       | 2                     | 3     | 4       |                                 |  |
|                                      |      |         |         |         |                       |       |         |                                 |  |
|                                      |      | 00 01 0 | 2 03 0· | 4 05 06 | 5 07 08               | 09 10 | 11 12 1 | 3 14 15 16 17 18 19 20 21 22 23 |  |
|                                      | Sun. |         |         |         |                       |       |         |                                 |  |
|                                      | Mon. |         |         |         |                       |       |         |                                 |  |
|                                      | Tue. |         |         |         |                       |       |         |                                 |  |
|                                      | Wed. |         |         |         |                       |       |         |                                 |  |
|                                      | Thu. |         |         |         |                       |       |         |                                 |  |
|                                      | Fri. |         |         |         |                       |       |         |                                 |  |
|                                      | Sat. |         |         |         |                       |       |         |                                 |  |
|                                      |      |         |         |         |                       |       |         |                                 |  |
|                                      |      |         |         |         |                       |       |         |                                 |  |
|                                      |      |         |         |         |                       |       |         | OK Cancel                       |  |

- e. Click Record tab.
- f. Select the record mode (Always, Motion, Sensor, or Smart) and date.

- g. And then, select the week day (Sun. ~ Sat.) and hours (00 ~ 23) by click the week day and hours table.
- a. Click  $\ensuremath{\textbf{Save}}$  and  $\ensuremath{\textbf{OK}}$  to complete the record schedule setting.

| <ul> <li>Schedule Setting</li> </ul>         | System Record Holiday         |
|----------------------------------------------|-------------------------------|
| Select Cameras :                             |                               |
| <b>A A A A A A A A A A</b>                   |                               |
| Select All                                   |                               |
| Always Record     Sonror Pocord              | Nana                          |
| Motion Record Smart Record                   |                               |
| 00 01 02 03 04 05 06 07 08 09 10 11 12 13    | 14 15 16 17 18 19 20 21 22 23 |
| Sun. Sun Sun Sun Sun Sun Sun Sun Sun Sun Sun |                               |
| Mon.                                         |                               |
| Tue.                                         |                               |
| Wed.                                         |                               |
| Thu.                                         |                               |
| Sat                                          |                               |
|                                              |                               |
| All Clear Save                               |                               |
|                                              |                               |

9. To start recording, click • (record) button.

## **Using the Virtual Keyboard**

Use the Virtual Keyboard and mouse to configure the DVR system. Just click **method** or select the column and right-click to call out the virtual keyboard. For uppercase, click Caps button. To exit, click left-click anywhere on screen.

| Esc   | 1 | 2 | 3 | 4 | 5 | 6 | 7 | 8 | 9 | 0 | ; |
|-------|---|---|---|---|---|---|---|---|---|---|---|
| Enter | q | W | е | r | t | у | u | i | 0 | р | , |
| Caps  | + | а | S | d | f | g | h | j | k |   | - |
| Clear | ← |   | z | X | С | V | b | n | m |   |   |

## Familiarizing the Buttons in Preview Mode

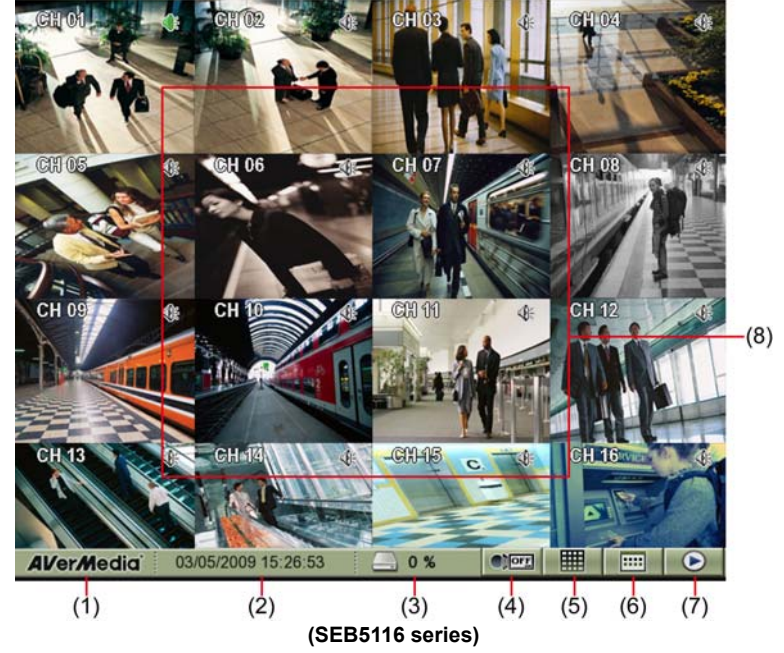

| Nar | ne                  | Function                                                                      |
|-----|---------------------|-------------------------------------------------------------------------------|
| (1) | Login               | Click to select reboot the DVR system or re-login in different                |
|     |                     | account.                                                                      |
| (2) | Status              | Display recording date and time                                               |
| (3) | Hard disk capacity  | Display the hard disk usage of capacity                                       |
| (4) | Record              | Start/stop video recording.                                                   |
| A   | To start recording, | user need to setup record schedule. Click <b>Schedule</b> > <b>Schedule</b> > |
| U   | Record tab. And th  | en, select the record mode (Always, Motion, Sensor, or Smart) and             |
| _   | date.               |                                                                               |
| (5) | Split screen mode   | Select from 6 different split screen types to view all the camera,            |
|     |                     | or one camera over the other or alongside on a single screen. It              |
|     |                     | also allows you to switch and view different camera number.                   |
| A   | - Double click on   | channel can switch to full screen mode of the channel.                        |
| U   | - When you are i    | n single screen mode, <b>Right click</b> on the area you want to enlarge      |
|     | view. Double rig    | pht-click will back to normal screen view.                                    |
| (6) | Setup menu          | To call out system setup menu                                                 |
| (7) | Playback            | Switch to Playback mode. This allows you to view the recorded                 |
| ( ) | - <b>,</b>          | video file.                                                                   |
| (8) | Channel preview     | To display live video of all channels                                         |

#### To Playback the Recorded File

To switch in Playback mode, click **(Playback**) button at the bottom right corner of Preview mode user interface. And then, select the date, hour, and minute that user wants to playback from **Calendar Search**. Click **OK** to start playback.

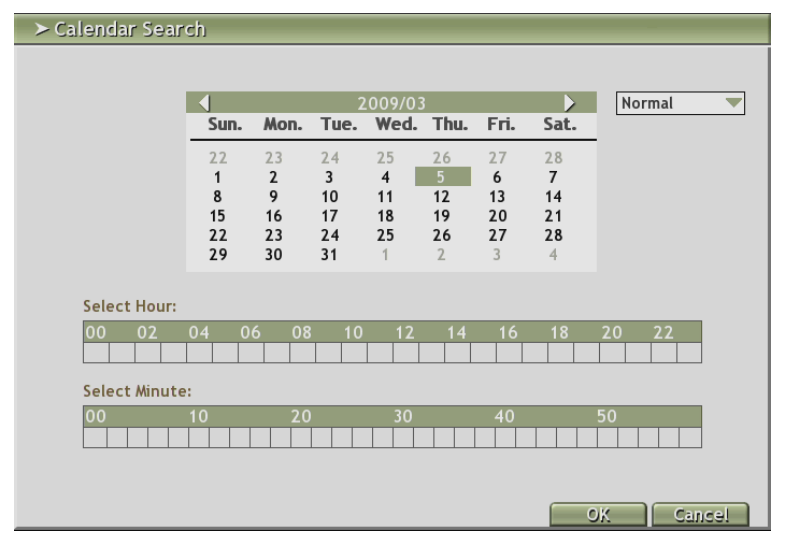

## Familiarizing the Buttons in Playback Mode

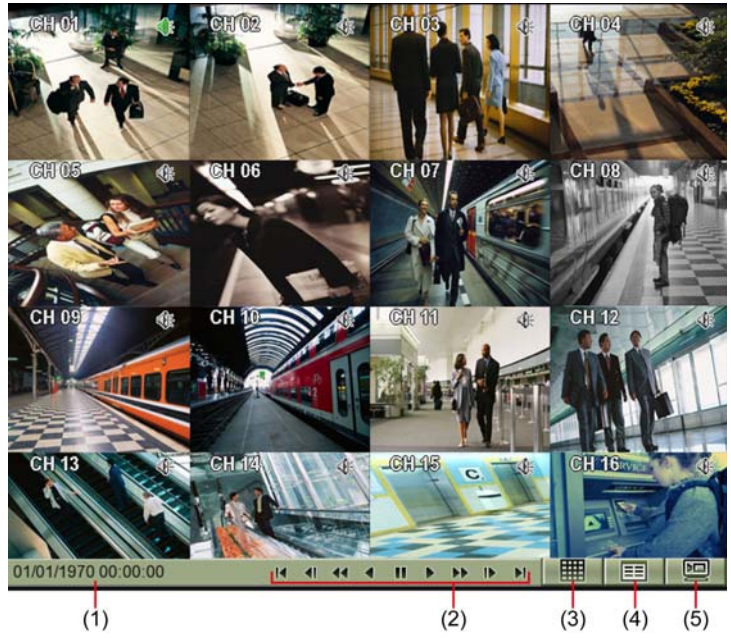

(SEB5116 series)

| Name                 | Function                                                                           |
|----------------------|------------------------------------------------------------------------------------|
| (1) Status           | Display the recorded date, time and playback speed.                                |
| (2) Playback Control | I                                                                                  |
| Buttons              | I: Go back to the previous frame.                                                  |
|                      | <b>∢:</b> Play the recorded video file at the speed of 1/2X, 1/4X, 1/8X, or 1/16X. |
|                      | <ul> <li>Wind back the recorded video file.</li> </ul>                             |
|                      | II: Briefly stop playing the recorded video file.                                  |
|                      | Play the recorded video file.                                                      |
|                      | Play the recorded video file at the speed of 2x, 4x, 8x, or 16x.                   |
|                      | I ▶ : Go to the next frame.                                                        |
|                      | I: Go to the end of the recorded video file.                                       |
| (3) Split Screen     | Select from 6 different split screen type to playback the recorded video           |
| Mode                 | file of all the camera, or one camera over the other or alongside on a             |
|                      | single screen.                                                                     |
| (4) Playback menu    | To call out playback menu                                                          |
| (5) Preview          | Switch to Preview mode.                                                            |

### **Playback Backup Video**

You can playback the backup files and output video segment by using QPlayer applications on the PC. When you back up the recorded file, QPlayer applications are automatically included in the backup folder. With QPlayer, it is the same as in Playback mode and supports 6 different split screen types to view all the video at the same time. The only difference is that there are no Preview and Playback buttons.

To run the application, go to backup folder and double-click **install\_player** to intall QPlayer. After installation, double-click **QPlayer** icon on the PC desktop.

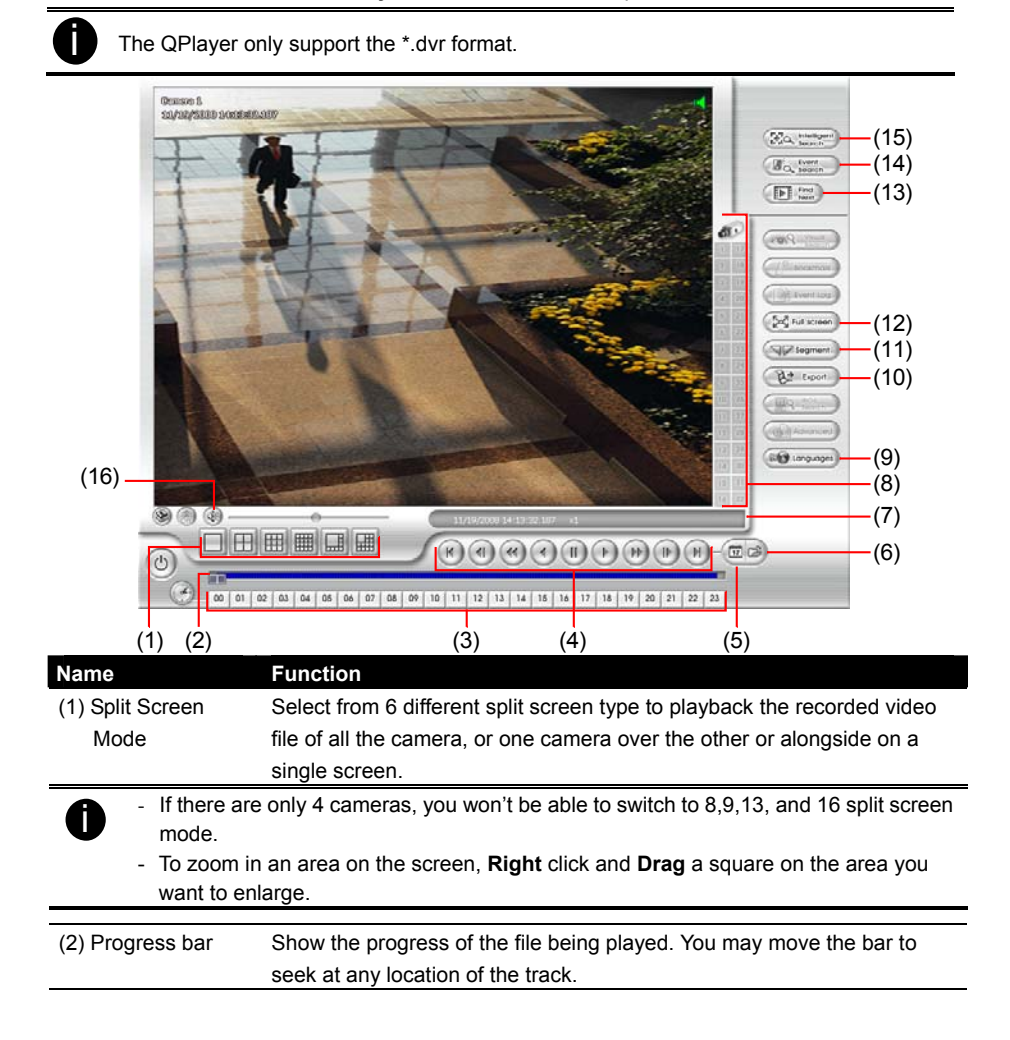

| Name                                           | Function                                                                                                    |  |  |  |  |  |
|------------------------------------------------|----------------------------------------------------------------------------------------------------|--|--|--|--|--|
| (3) Hour Buttons                               | Select and click to playback the recorded video file on the specific time frame.                                                                                                    |  |  |  |  |  |
| The Hour but<br>button indica<br>bar indicates | tons represent the time in 24-hour clock. The blue bar on top of the hour tes that there is a recorded video file on that period of time. While the red that you are currently viewing the recorded video file. |  |  |  |  |  |
| (4) Playback                                   | From left to right order:                                                                                                    |  |  |  |  |  |
| Control Buttons                                | Begin: Move at the beginning of the recorded video file.                                                                                                    |  |  |  |  |  |
|                                                | <b>Previous:</b> Go back to the previous frame.                                                                                                    |  |  |  |  |  |
|                                                | Slower: Play the recorded video file at the speed of 1/2X, 1/4X, 1/8X,                                                                                                    |  |  |  |  |  |
|                                                | 1/16X or 1/32X.                                                                                                    |  |  |  |  |  |
|                                                | Rewind: Wind back the recorded video file.                                                                                                    |  |  |  |  |  |
|                                                | Pause: Briefly stop playing the recorded video file.                                                                                                    |  |  |  |  |  |
|                                                | Play: Play the recorded video file.                                                                                                    |  |  |  |  |  |
|                                                | <b>Faster:</b> Play the recorded video file at the speed of 2x, 4x, 8x, 16x, or 32x.                                                                                                    |  |  |  |  |  |
|                                                | Next: Go to the next frame.                                                                                                    |  |  |  |  |  |
|                                                | End: Go to the end of the recorded video file.                                                                                                    |  |  |  |  |  |
| (5) Open Date                                  | Select the date on the calendar and the time from 00 to 23 to where to                                                                                                    |  |  |  |  |  |
|                                                | start playing the recorded video file.                                                                                                    |  |  |  |  |  |
| The numbers                                    | from 00 to 23 represent the time in 24-hour clock. The numbers from 01                                                                                                    |  |  |  |  |  |
| to 16 represe                                  | ent the camera ID. The blue colored column indicates that there is a                                                                                                    |  |  |  |  |  |
| recorded vide                                  | eo file on that period of time. While the red colored column indicates on                                                                                                    |  |  |  |  |  |
| where to star                                  | t playing the recorded video file.                                                                                                    |  |  |  |  |  |
| (6) Open File                                  | Access the backup video file from hard disk or external storage device.                                                                                                    |  |  |  |  |  |
| (7) Status bar                                 | Display the recorded date, time and play speed.                                                                                                    |  |  |  |  |  |
| (8) Camera ID                                  | Show the number of cameras that are being viewed. When you are in single screen mode, click the camera ID number to switch and view other camera.                                                               |  |  |  |  |  |
| (9) Language                                   | Switch to different UI tool tip language                                                                                                    |  |  |  |  |  |
| (10) Export                                    | Export includes Snapshot, Print, and Output function.                                                                                                    |  |  |  |  |  |
|                                                | Snapshot: Capture and save the screen shot either in *.jpg format.                                                                                                    |  |  |  |  |  |
|                                                | Print: Print the screen shot.                                                                                                    |  |  |  |  |  |
|                                                | Output Video Clip: Save the segmented file in *.mpg, *.avi, *.dvr                                                                                                    |  |  |  |  |  |
|                                                | format.                                                                                                    |  |  |  |  |  |

| Name                       | Function                                                                                                    |
|----------------------------|----------------------------------------------------------------------------------------------------|
| (11) Segment               | Keep a portion of the recorded video.<br>Following the below steps to Cut and Save the Wanted Portion of the                                                                                                    |
|                            | Recorded Video                                                                                                    |
|                            | 1. Use the Playback Control buttons or drag the bar on the playback                                                                                                    |
|                            | progress bar and pause on where you want to start the cut. Then,                                                                                                    |
|                            |                                                                                                    |
|                            | 00 01 02 03 04 05 06 07 08 09 10 11 12 13 14 15 16 17 18 19 20 21 22 23                                                                                                    |
|                            | 2. Use the Playback Control buttons or drag the bar on the playback                                                                                                    |
|                            | progress bar and pause on where you want to end the cut. Then,                                                                                                    |
|                            | click Segment to set the end mark. To cancel segmentation or set                                                                                                    |
|                            | the segment marks from the start, click Segment button again.                                                                                                    |
|                            | 00 01 02 03 04 05 06 07 08 09 10 11 12 13 14 15 16 17 18 19 20 21 22 23                                                                                                    |
|                            | 3. Click <b>Export</b> button $\rightarrow$ <b>Output Video Clip</b> to save the wanted clip.                                                                                                    |
|                            | 4. In the Save As dialog box, locate on where you want to save the                                                                                                    |
|                            | file, type the filename, and select the video format.                                                                                                    |
| (12) Full screen           | View in full screen mode. To return, press the right button of the mouse                                                                                                    |
|                            | or ESC on the keyboard or click the arrow icon.                                                                                                    |
|                            | Image: Sector Sector |
|                            | toggle to only display one of the video in the multiple-screen mode or all.                                                                                                    |
| (13) Find Next             | Search for the next event or changes in the motion detector frame. You can use this when you are using Intelligent Search or Event Search function.                                                                                                    |
| (14) Event Search          | Search from the recorded activities that were recorded in event log (i.e., Sensor, Motion, Video Loss).                                                                                                    |
| (15) Intelligent<br>Search | Search the changes in the motion detector frame.                                                                                                    |
| (16) De-interlace          | To enhance the video quality. Set the de-interlace mode to #1, if you are capturing motionless picture and #2 if it captures lots of movement                                                                                                    |

#### **Using the Remote Programs**

User can use Microsoft Internet Explorer to access DVR system by entering the IP address. To use this feature, make sure that your PC and DVR server both are connected to the internet and the Network feature is enabled.

Accessing this feature for the first time you will be prompted by your browser to install WebCamX.cab, allow the installation and you should be able to connect and login afterwards. Click to **install ActiveX** if your PC required to be installed.

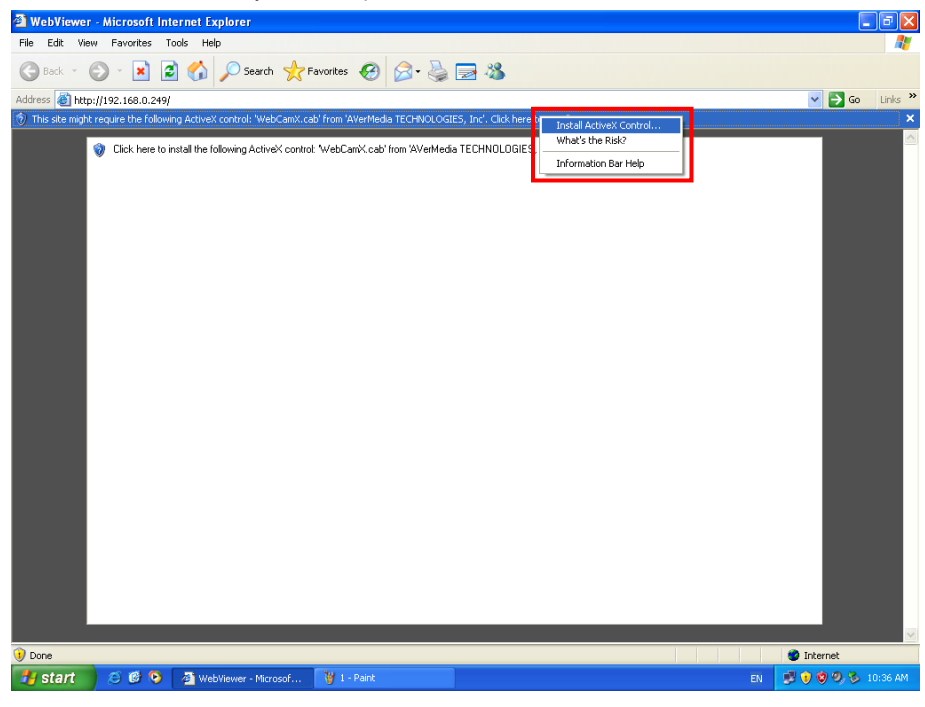

And then, Click Install when the Internet Explorer - Security Warning dialog box appears.

| Internet Explorer - Security Warning |                                                                                                    |     |  |  |  |
|--------------------------------------|----------------------------------------------------------------------------------------------------|-----|--|--|--|
| Do you                               | ı want to install this software?                                                                                                    |     |  |  |  |
|                                      | Name: WebCamX.cab                                                                                                    |     |  |  |  |
|                                      | Publisher: AVerMedia TECHNOLOGIES, Inc                                                                                                    |     |  |  |  |
| × Mo                                 | re options Install Don't Install                                                                                                    |     |  |  |  |
| ٢                                    | While files from the Internet can be useful, this file type can potentially harm<br>your computer. Only install software from publishers you trust. <u>What's the ris</u> | sk? |  |  |  |

After installing the WebCamX.cab and when connecting to the DVR system, you are required to enter default account ID (Admin; capital in first letter) and password (11111) and select the type of network.

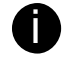

Changing account password is strongly recommended.

| WebViewer - Microsoft Internet Explorer           | <b>- - X</b>     |
|---------------------------------------------------|------------------|
| File Edit View Favorites Tools Help               | A.               |
| 😮 Back 🔹 🕥 - 🖹 🗟 🏠 🔎 Search 👷 Favorites 🤣 🔗 - 🌺 🚍 |                  |
| Address 🗿 http://127.0.0.1/                       | 🔽 🄁 Go 🛛 Links 🂙 |
| Authorization                                     |                  |
| Cone Cone Cone Cone Cone Cone Cone Cone           | Internet         |

## Familiarizing the WebViewer Buttons

Right-clicking on the WebViewer video screen, enables you to start video recording, change video quality, switch camera and enable/disable DirectDraw.

| (1) (2)                                                                                                    |                                                                                                    |  |  |  |  |
|----------------------------------------------------------------------------------------------------|----------------------------------------------------------------------------------------------------|--|--|--|--|
| Name                                                                                                    | Function                                                                                                    |  |  |  |  |
| (1) DirectDraw                                                                                                    | Enhance the video quality.                                                                                                    |  |  |  |  |
| <b>1</b> Not all graphic cards can support this function. If you can not see the screen display correctly or screen is messed, please check with VGA card vendor. |                                                                                                    |  |  |  |  |
| (2) Received file size                                                                                                    | Indicate the size of the data being sent per second.                                                                                                    |  |  |  |  |
| (3) Camera frames                                                                                                    | Indicate the number of frames per second.                                                                                                    |  |  |  |  |
| (4) One screen view                                                                                                    | To view single camera view on screen. User can right click on the                                                                                                    |  |  |  |  |
|                                                                                                    | screen to switch to different camera view.                                                                                                    |  |  |  |  |
| (5) Split screen view                                                                                                    | To view all cameras on screen simultaneously.                                                                                                    |  |  |  |  |
| (6) Audio                                                                                                    | Enable/disable remote sound.                                                                                                    |  |  |  |  |
| (7) Record                                                                                                    | Start to record the video of the selected camera in AVI format.<br>Directly click screen to select the channel that user wants to record<br>and press Record button. |  |  |  |  |
| (8) Remote Console                                                                                                    | Initiate Remote Console. It allows you to control DVR server                                                                                                    |  |  |  |  |

## Function

(9) Remote setup

Name

Change the DVR server settings

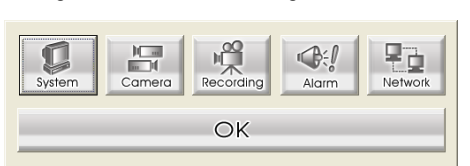

| (10) PTZ Control       | Initiate PTZ camera controller                                      |                                        |                                                                                                    |                                         |                    |  |
|------------------------|---------------------------------------------------------------------|----------------------------------------|----------------------------------------------------------------------------------------------------|-----------------------------------------|--------------------|--|
| (11) Snapshot          | Capture and save the screen shot in *.bmp format.                   |                                        |                                                                                                    |                                         |                    |  |
| (12) Full screen       | Use the entire area of the screen to only display the video.        |                                        |                                                                                                    |                                         |                    |  |
|                        | To return, Right-click or press ESC on the keyboard.                |                                        |                                                                                                    |                                         |                    |  |
| (13) Select cameras to | Select to the view camera from different server. In Select Camera   |                                        |                                                                                                    |                                         |                    |  |
| view                   | dialog box Display column click to enable/disable viewing the       |                                        |                                                                                                    |                                         |                    |  |
| VIEW                   | camera                                                              |                                        |                                                                                                    |                                         |                    |  |
|                        | Click Add Server and select the server type between DVP and ID      |                                        |                                                                                                    |                                         |                    |  |
|                        | Com to add                                                          |                                        |                                                                                                    |                                         |                    |  |
|                        | Cam to add.                                                         |                                        |                                                                                                    |                                         |                    |  |
|                        | Click <b>Delete</b> Server to delete the selected item.             |                                        |                                                                                                    |                                         |                    |  |
|                        | Click Import to load the previous saved list.                       |                                        |                                                                                                    |                                         |                    |  |
|                        | Click Export to save the list.                                      |                                        |                                                                                                    |                                         |                    |  |
|                        | Click Apply All to change all the camera video quality based on the |                                        |                                                                                                    |                                         |                    |  |
|                        | selected setting                                                    |                                        |                                                                                                    |                                         |                    |  |
|                        | Click <b>OK</b> to exit                                             |                                        |                                                                                                    |                                         |                    |  |
|                        | Cher OR to exit.                                                    |                                        |                                                                                                    |                                         |                    |  |
|                        | Select Camera                                                       |                                        |                                                                                                    | D                                       | 3                  |  |
|                        | Add Server                                                          | Delete Server                          | Import                                                                                                    | Export                                  |                    |  |
|                        | No. IP Address                                                      | Camera Name                            | Display                                                                                                    | Video Quality 🔼                         |                    |  |
|                        | 01 10.1.2.22:80                                                     | CH 01                                  | V V                                                                                                    |                                         |                    |  |
|                        | 02 10.1.2.22.00                                                     | CH 02                                  | ~                                                                                                    |                                         |                    |  |
|                        | 04 10.1.2.22:80                                                     | CH 04                                  | <ul> <li>V</li> </ul>                                                                                                    | - 6                                     |                    |  |
|                        | 05 10.1.2.22:80                                                     | CH 05                                  | ✓                                                                                                    | -                                       |                    |  |
|                        | 06 10.1.2.22:80                                                     | CH 06                                  | V                                                                                                    | -                                       |                    |  |
|                        | 08 10.1.2.22:80                                                     | CH 08                                  | <b>V</b>                                                                                                    | <u>.</u>                                |                    |  |
|                        | 09 10.1.2.22:80                                                     | CH 09                                  | <b>V</b>                                                                                                    |                                         |                    |  |
|                        | 10 10.1.2.22:80                                                     | CH 10                                  | V I                                                                                                    | -                                       |                    |  |
|                        | 11 10.1.2.22:80                                                     | CH 11                                  | <ul> <li>Image: A start of the start of the start of</li></ul> |                                         |                    |  |
|                        | 12 10 1 2 22:90                                                     | CH 12                                  |                                                                                                    | . · · · · · · · · · · · · · · · · · · · |                    |  |
|                        |                                                                     | ~~~~~~~~~~~~~~~~~~~~~~~~~~~~~~~~~~~~~~ |                                                                                                    | Apply All                               |                    |  |
|                        |                                                                     | L                                      |                                                                                                    |                                         |                    |  |
|                        |                                                                     |                                        |                                                                                                    | whhis will                              |                    |  |
|                        |                                                                     |                                        |                                                                                                    |                                         | _                  |  |
|                        |                                                                     |                                        |                                                                                                    |                                         |                    |  |
|                        |                                                                     |                                        | ly bac                                                                                                    | 8 channels :                            |                    |  |
|                        | SEB510                                                              | 08 series on                           | ly has                                                                                                    | 8 channels                              | will be available. |  |
|                        | SEB510                                                              | 08 series on                           | ly has                                                                                                    | 8 channels                              | will be available. |  |

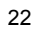

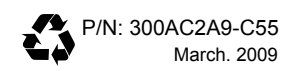